# Active Directory Configuration Setup on 12G Servers Using Lifecycle Controller

Zhan Liu

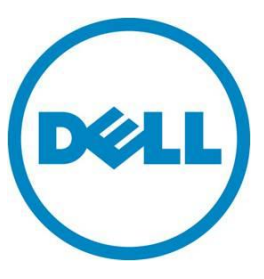

This document is for informational purposes only and may contain typographical errors and technical inaccuracies. The content is provided as is, without express or implied warranties of any kind.

© 2013 Dell Inc. All rights reserved. Dell and its affiliates cannot be responsible for errors or omissions in typography or photography. Dell, the Dell logo, and PowerEdge are trademarks of Dell Inc. Intel and Xeon are registered trademarks of Intel Corporation in the U.S. and other countries. Microsoft, Windows, and Windows Server are either trademarks or registered trademarks of Microsoft Corporation in the United States and/or other countries. Other trademarks and trade names may be used in this document to refer to either the entities claiming the marks and names or their products. Dell disclaims proprietary interest in the marks and names of others.

January 2013 | Rev 1.0

## Contents

| Intr | oduction                                                                   | 3 |  |  |  |
|------|----------------------------------------------------------------------------|---|--|--|--|
| Acti | ive Directory Configuration Workflow                                       | 3 |  |  |  |
| 1.   | The Structure of the Active Directory Environment                          | 3 |  |  |  |
| 2.   | Standard Schema or Extended Schema                                         | 3 |  |  |  |
| 3.   | Set up Active Directory Service                                            | 4 |  |  |  |
| 4.   | Set up the AD Attributes                                                   | 4 |  |  |  |
| 5.   | Check the Setting                                                          | 5 |  |  |  |
| 6.   | Test the Setting                                                           | 6 |  |  |  |
| 7.   | Summary:                                                                   | 6 |  |  |  |
| Арр  | Appendix A : Confirming the iDRAC7 has an Enterprise License Installed     |   |  |  |  |
| Арр  | endix B : Build Active Directory Server                                    | 8 |  |  |  |
| Арр  | Appendix C : Configure iDRAC for use with Active Directory Standard Schema |   |  |  |  |
| Арр  | Appendix D : Test your Standard Schema Configuration 19                    |   |  |  |  |
| Арр  | Appendix E : Sample WINRM Commands and Mapping to iDRAC GUI Display Names  |   |  |  |  |
| Ref  | References                                                                 |   |  |  |  |
| Glo  | Glossary                                                                   |   |  |  |  |

## Introduction

Active directory (AD) simplifies the process of user account and privilege management. With AD setup, the credentials of AD will be used for all iDRACs, and it is not necessary to configure each credential for every iDRAC. These credentials can be used for iDRAC GUI, SSH login, and for running both WSMAN and RACADM commands from the CLI.

Integrated Dell Remote Access Controller v7 (iDRAC7) with Lifecycle Controller (LC) provides the capability to programmatically and remotely configure Active Directory (AD) for Dell PowerEdge 12<sup>th</sup> generation servers.

This Whitepaper [1] describes the tasks to manually set up the AD and give other useful information about setting up AD. This paper will not repeat those contents, but concentrate on remotely setting up AD with LC.

iDRACCard profile [3], provides the explanation about the iDRAC card attributes, including all AD-related attributes. For more information about the correct attributes of WSMAN commands, see iDRACCard profile [3],

This document describes the AD workflow by using the remote API that is exposed by the LC capability of Dell PowerEdge 12<sup>th</sup> generation servers. The goal of this paper is to provide clear steps to set up Microsoft AD on Dell 12G servers by using WS-MAN commands.

This document assumes that the customers are familiar with AD, Domain Controller, IP, DNS, DHCP, and Certification Service for Windows and AD manually set up for iDRACs. For more information about manually setting up AD for PowerEdge 12G servers, see <u>Appendix B and C.</u>

# Active Directory Configuration Workflow

# 1. The Structure of the Active Directory Environment

The whole AD environment composes the following systems and services

Active Directory Server: A server that is running Microsoft Windows Server 2008 Enterprise with DNS, DHCP, Active Directory Domain Services, and Active Directory Certificate Service, which provides AD, DNS, and DHCP services.

**Server(s):** Dell PowerEdge server(s) (for example, R820) with iDRAC7. In which, iDRAC AD setup should be configured.

**Client:** A system that is running Microsoft Windows 7 with Internet Explorer 9 and winrm, on which, the winrm commands are run to configure **Server(s)**.

Router: Connect the above three systems in a private network.

# 2. Standard Schema or Extended Schema

On the basis of application, two different schemas—standard and extended, can be chosen. The followings are the pros and cons for each schema. For more information about Schema, see [1].

Standard Schema:

Pros: Not having to extend the Active Directory schema

Cons: Active Directory group credentials must be entered for each iDRAC

Extended Schema:

Pros: Must configure only the Active Directory group credentials once for all iDRACs on the domain controller

Cons: An extension to the Active Directory schema, which is irreversible, is required.

# 3. Set up Active Directory Service

Before configuring the Active Directory for iDRAC, Active Directory service must be set up and the **Enterprise License** must be present. Check **Enterprise License** by following <u>Appendix A</u>. Active Directory service setup steps can be found in <u>Appendix B and C</u>. Dell strongly suggests to follow all the steps in Appendix B and Appendix C to setup the system, manually test it, and make sure it works before trying to use the WSMAN commands provided in this paper to setup AD. In this way, you can be sure the system is a working system. Then customer can try remotely setting up the iDRAC with the procedure stated in this paper.

If Windows Server 2008 is used and the following is the setup for Active Directory service.

- Domain name: ci.local
- FQDN: SCCM.ci.local
- Group Name: iDRACAdministrators
- DNS IP address: 192.168.0.100
- iDRAC IP address: 192.168.0.120
- User Name: admin

If the customers select to use

- Standard Schema
- Static IP address

## 4. Set up the AD Attributes

The following attributes must be set.

- a. NIC.1#DNSRegister = Disabled
- b. NIC.1#DNSDomainName = ci.local
- c. IPv4.1#Enable = Enabled
- d. IPv4Static.1#Address = 192.168.0.120
- e. IPv4.1#DHCPEnable = Disabled
- f. IPv4.1#DNSFromDHCP = Disabled
- g. IPv4Static.1#DNS1 = 192.168.0.100
- h. IPv4Static.1#DNS2 = 0.0.0.0

- i. LDAP.1#Enable = Disabled
- j. ActiveDirectory.1#CertValidationEnable = Enabled
- k. ActiveDirectory.1#Enable = Enabled
- l. UserDomain.1#Name = ci.local
- m. ActiveDirectory.1#DomainController1 = SCCM.ci.local
- n. ActiveDirectory.1#Schema = Standard Schema
- o. ActiveDirectory.1#GlobalCatalog1 = SCCM.ci.local
- p. ADGroup.1#Name = iDRACAdministrators
- q. ADGroup.1#Domain = ci.local
- r. ADGroup.1#Privilege = 511

The values are shown for-example only. Customer must change to the values, which is appropriate to their system. For more information and the corresponding winrm commands, See <u>"Appendix E:</u> Sample WINRM Commands and Mapping to iDRAC GUI Display Names".

- 1. Before running the configuration wirnm commands, make sure that LC is ready and delete all pending jobs and pending values (refer to [4] section 33.2.3 and 33.2.4) as they may prevent further configuration changes,
- By running the SetAttributes() method on the DCIM\_IDRACCardService class, set up the above attributes. This can be done with one SetAttributes() command or multiple SetAttributes() commands.
- 3. An iDRAC Card job needs to be created in order for the changes to be committed. This can be done by using the **CreateTargetedConfigJob()** method on the **DCIM\_iDRACCardService** class.
- 4. Start the system and wait for the job status to change to completion. After the job is 100% completed, upload the Certification to iDARC by using the SetPublicCertificate() method on the DCIM\_LCService class to upload the certification created by customer when they set up their certification service.

For all the winrm commands, see <u>"Appendix E: Sample WINRM Commands and Mapping to iDRAC</u> <u>GUI Display Names"</u>

# 5. Check the Setting

The following sample WSMAN command can be run to check the values that customer just set in the above section. Before running this command, change the IP address to customer's iDRAC IP address, and then use the credential of iDRAC.

winrm enumerate "cimv2/root/dcim/DCIM\_iDRACCardAttribute" -r:https://192.168.0.120/wsman -u:root - p:calvin -SkipCNcheck -SkipCAcheck -encoding:utf-8 -a:basic -format:pretty

All the AD-related attributes can be found in this output. Search for the **AttributeName** that the customer is interested in. For example, **CertValidationEnable**, a sample output is given here.:

DCIM\_iDRACCardEnumeration

AttributeDisplayName = Certificate Validation Enable

AttributeName = CertValidationEnable

CurrentValue = Enabled

•••

Check the current value (**CurrentValue**), which is **Enabled**. Therefore, the Certificate Validation is Enabled, which is the correct value we try to set. Therefore, Certificate Validation has been successfully enabled.

Similarly, customer can check if other attributes have been set correctly.

# 6. Test the Setting

To test if the setting works and the user group has the corresponding privilege, see Appendix D.

If the test is passed, customer can log in to iDRAC by using the AD credential. Customer can also try SSH, WSMAN, and RACADM command with the AD credential.

# 7. Summary:

This White paper provides the workflow to set up the AD for 12G PowerEdge servers with iDRAC 7 LC . It also provides the WSMAN commands used for the workflow and the mapping of GUI name to the Attribute Name and Display Name for the AD-related attributes.

This paper uses Standard Schema and static IP address as an example to show customer the workflow, and winrm commands for setting up AD. For using Extended Schema and/or DHCP, the workflow and winrm commands are the same. Only the corresponding attributes value must be changed accordingly.

# Appendix A : Confirming the iDRAC7 has an Enterprise License Installed

To use Active Directory authentication, you must have an Enterprise License installed on your iDRAC7.

To check the license you have:

1. Browse through to <a href="https://<idrac\_ip\_address">https://<idrac\_ip\_address</a>>, and then log in to iDRAC as an administrative user (the default username is root, and password is calvin.)

2. Go to Overview > Server > Licenses.

3. To view the license information, expand the "+" in the left pane. . However, if only Basic or Express is displayed, and the plus (+) symbol is not displayed, it implies that you cannot use the Active Directory feature. However, you can quickly upgrade to an Enterprise License electronically, by using the License Self-Service Portal (linked on the Licensing page) or by contacting your Dell Sales representative.

|                                                                                                    | ATED DELL REMOTE<br>CONTROLLER 7 Enterprise Support   About   Logout                         |
|----------------------------------------------------------------------------------------------------|----------------------------------------------------------------------------------------------|
| System<br>PowerEdge R720<br>root, Admin<br>- Overview<br>- Server<br>- Power / Thermal<br>- Alerts<br>- Setup<br>- Troubleshooting<br>- Ucenses<br>- Intrusion<br>- URAC Settings<br>- Network<br>- User Authentication<br>- URAC Settings<br>- Network<br>- User Authentication<br>- URAC Settings<br>- Network<br>- Sessions<br>- Hardware<br>- Batteries<br>- Fans<br>- CPU<br>- Front Panel<br>- Power Supplies<br>- Removable Flash Media<br>- Storage<br>- Physical Disks<br>- Vitual Disks<br>- Controllers<br>- Enclosures |                                                                                              |
| Enclosures                                                                                                    | Entitlement ID Installed Expiration N/A<br>License Type Perpetual<br>License Options: Select |

Figure 1. Viewing the License.

# Appendix B : Build Active Directory Server

# Building the Domain Controller

All tasks in this section are automatically performed on the server that is used as the **Active Directory Server**.

- 1. Install a supported Windows Server operating system, such as Windows Server 2008 Enterprise.
- 2. Make sure the date, time, and time zone on the server are correct. This is critical for Active Directory authentication with iDRAC.
- 3. Configure a static IP address (recommended as it also is the DNS server).
- 4. If desired, change the Windows computer name of the Domain Controller before running the next steps.

# Promoting the Server to a Domain Controller and Installing DNS

The procedural steps are from Windows Server 2008 Enterprise. Tasks for other Windows Server supported operating systems are similar.

- 1. Promote the server to a Domain Controller. Click Start > Run > dcpromo.
- 2. In the Active Directory Domain Services Installation Wizard, click Next.

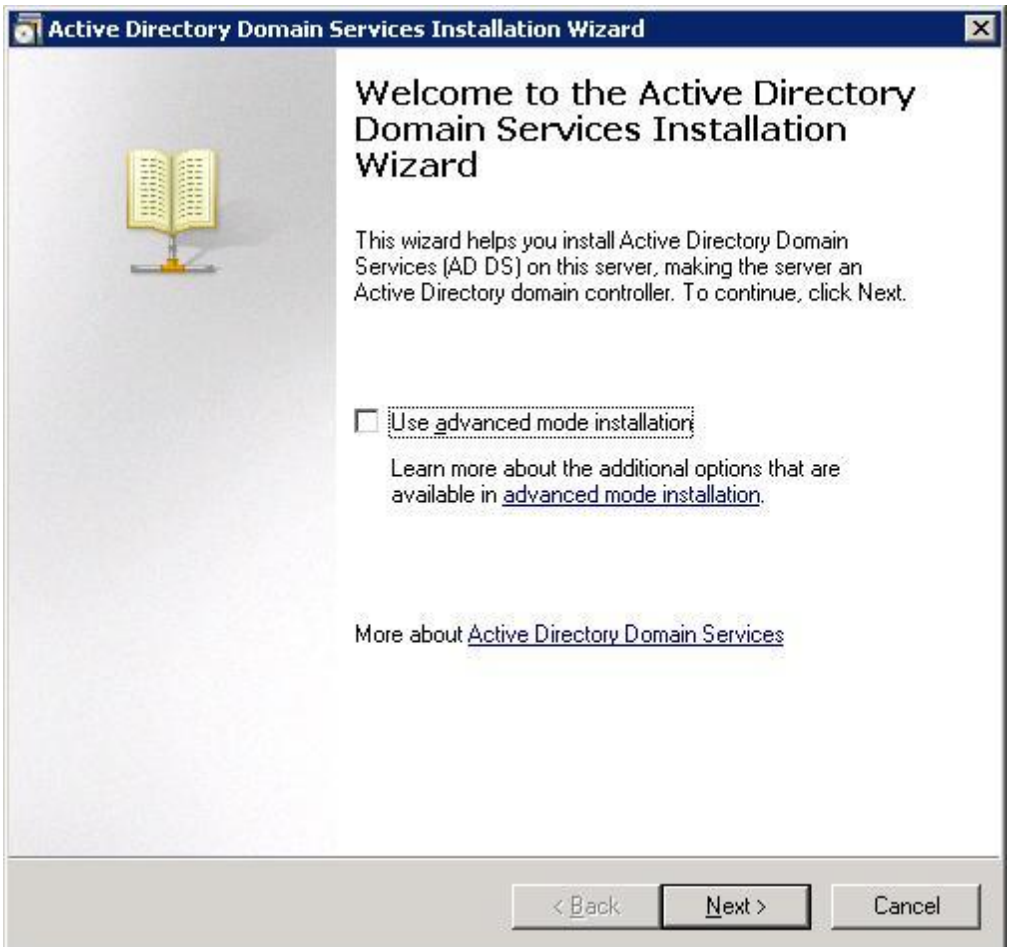

Figure 2. Active Directory Domain Services Installation Wizard.

- 3. On the Operating System Compatibility page, click Next.
- 4. Select the Create a new domain in a new forest option, and then click Next.
- 5. Enter the **FQDN of the forest root domain** (for example, ci.local).

6. For both Forest and Domain functional levels, select either Windows Server 2003 or Windows Server 2008, click Next, and then click Next.

If DNS is not already installed, you are asked to install it. Accept the default options and install DNS.

- 7. Accept the default locations for the Database, Log files, and SYSVOL, and then click Next.
- 8. Assign a Directory Services Restore Mode Administrator Password, and then click Next.
- 9. On the **Summary** page, click **Next**.
- 10. Allow the installation to complete and restart the system when prompted.
- 11. Your system is now a Domain Controller that is running DNS.

**Note:** If DHCP is not already running on your network, you can optionally install it on the Domain Controller ,or use static IP addresses on your network.

# Installing and Configuring Active Directory Certificate Services

Installing Certificate Services as an Enterprise Root CA

1. Open Server Manager, go to Roles > Add Roles, and then click Next.

- 2. Select Active Directory Certificate Services, and then click Next.
- 3. Click Next.
- 4. Select the **Certification Authority** option.
- 5. Click Next > Enterprise > Next > Root CA > Next > Create a New Private Key > Next.
- 5. Accept the default values of CSP, key character length, hash algorithm, and then click Next.
- 6. Accept the default CA name, and then click Next.
- 7. Select the default validity period, and then click Next.
- 8. Select the default database and log locations, and then click Next.
- 9. Click Install.

When installation is complete, you should get an Installation Succeeded message as shown in the screen host here.

| Add Roles Wizard                                                                                                    |                                                                              | × |
|----------------------------------------------------------------------------------------------------|------------------------------------------------------------------------------|---|
| Installation Re                                                                                                    | sults                                                                        |   |
| Before Vou Begin<br>Server Roles<br>AD CS<br>Role Services<br>Setup Type<br>CA Type<br>Private Key<br>Cryptography<br>CA Name<br>Validity Period<br>Certificate Database<br>Confirmation<br>Progress<br>Results | The following roles, role services, or features were installed successfully: |   |
|                                                                                                    | Print, e-mail, or save the installation report                               |   |
|                                                                                                    | <pre> &lt; Previous Next &gt; Close Cancel</pre>                             |   |

Figure 3. Installation Succeeded Message Screen.

Adding the certificates snap into Microsoft Management Console 1. Click Start > Run > MMC > OK.

2. On the Console 1 page, click File > Add/Remove Snap-in > select Certificates > Add > select Computer Account > Next > Local Computer > Finish > OK.

It is recommended that you save **Console1.msc** to your local hard disk drive. You will use this console for other snap-ins later in this document.

#### Installing the CA certificate for Client Authentication to the Domain Controller

- 1. Open Console1, expand Certificates, expand Personal, and then click Certificates.
- 2. Right click Certificates, and then click All Tasks > Request New Certificate.
- 3. In the **Certificate Enrollment** wizard, click **Next**.
- 4. Select **Domain Controller**, and then click **Enroll** > **Finish**.
- 1. 5. The **Certificate Enrollment** page is displayed as shown in the screen host here.

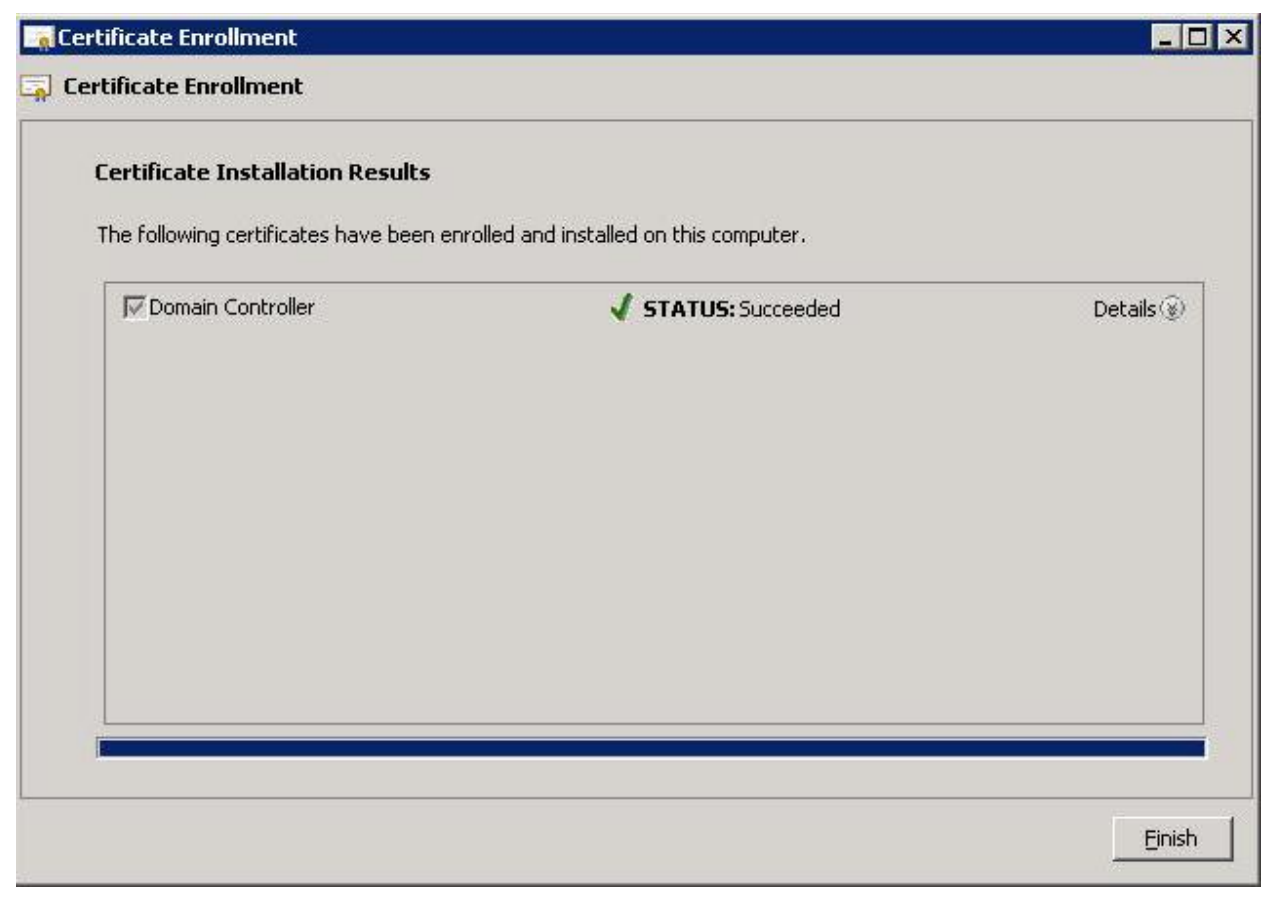

Figure 4. Certificate Enrollment Success Message.

The contents of your certificate folder should now look similar to the following, with the newlycreated certificate.

| 🧱 Console1 - [Console Root\Certific                                                                                                    | ates (Local Comp | outer)\Personal\Ce | ertificates]            |                  |              | _ 8 ×    |
|----------------------------------------------------------------------------------------------------|------------------|--------------------|-------------------------|------------------|--------------|----------|
| 🚟 File Action View Favorites N                                                                                                    | Nindow Help      |                    |                         |                  |              | Minimize |
| 🗢 🔿 🖄 📅 🖌 🐇 💥 🗒                                                                                                    | 🔒 🛛 🖬            |                    |                         |                  |              |          |
| Console Root                                                                                                    | Issued To 🔺      | Issued By          | Expiration Date         | Intended Purpo   | Actions      |          |
| Certificates (Local Computer)                                                                                                    | di-SCCM-CA       | ci-SCCM-CA         | 1/24/2018               | <all></all>      | Certificates |          |
|                                                                                                    | SCCM.ci.local    | a-SCCM-CA          | 1/21/2014               | Client Authentic | More Actions | •        |
| Trusted Root Certification Au     Enterprise Trust                                                                                                    |                  |                    |                         |                  | ci-SCCM-CA   | *        |
| <ul> <li>Intermediate Certification Au</li> <li>Trusted Publishers</li> <li>Untrusted Certificates</li> <li>Third-Party Root Certification</li> <li>Trusted People</li> <li>Certificate Enrollment Reques</li> <li>Smart Card Trusted Roots</li> </ul> |                  |                    |                         |                  | More Actions | k        |
| •                                                                                                    | •                |                    |                         | F                |              |          |
| Personal store contains 2 certificates.                                                                                                    |                  |                    |                         |                  |              |          |
| 💦 Start 🛛 🚠 💻 🏉 🛛 🚰 3                                                                                                    | Micros + 📙 2     | : Window + 📉 🖓 Op  | otional up 🛛 🏉 Internet | Ex   🌱 Untitle   | d - P 🚺 👘 🕼  | 9:38 AM  |

Figure 5. Certificate Folder Contents.

Exporting the CA Certificate (You will install this certificate on iDRAC Server(s) later).

1. Locate the CA certificate. This is the certificate issued to your CA, (named ci-SCCM-CA in this example).

2. Right click CA Certificate and select All Tasks > Export.

3. In the **Certificate Export Wizard**, click **Next** > **No, do not export the private key**, and then click **Next**.

4. Select Base-64 encoded X.509 (.CER), and then click Next.

5. Browse through to the appropriate file location, enter a file name (For example, root.cer), and then click Next.

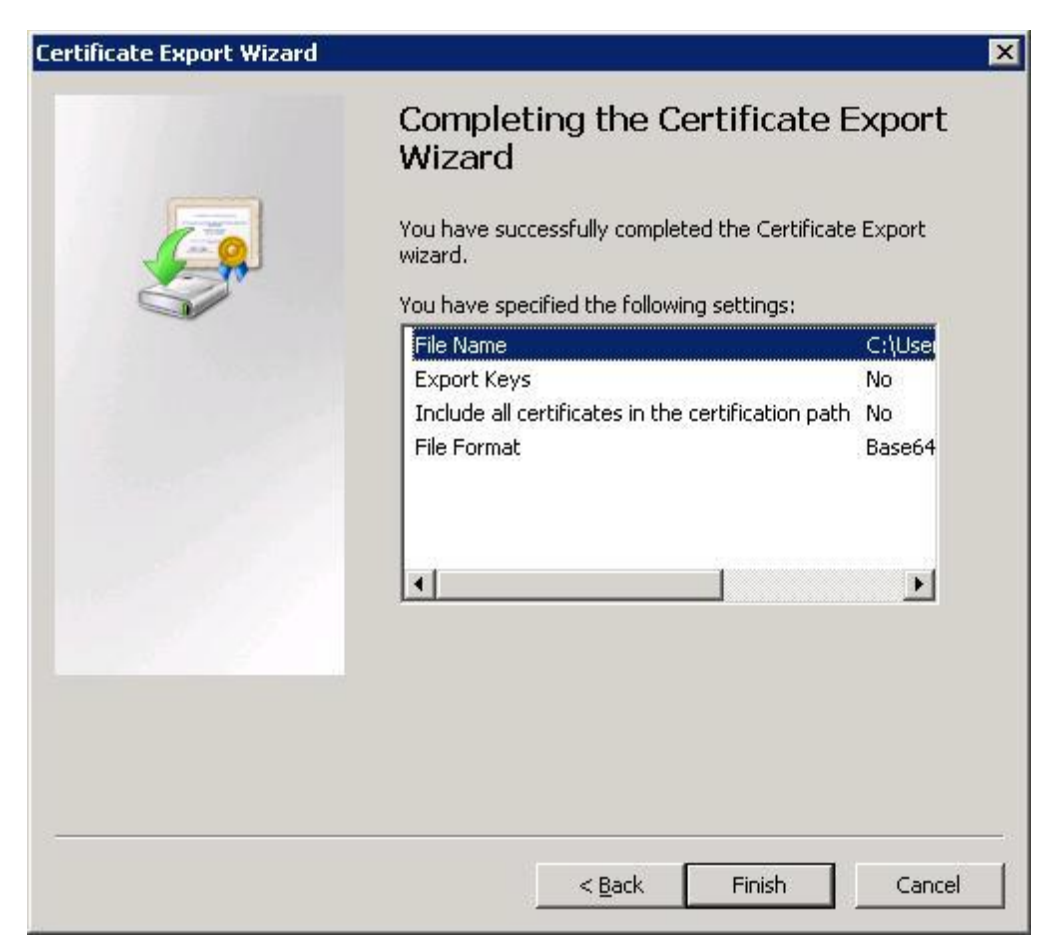

Figure 6. Completing the Certificate Export Wizard.

- 6. Click Finish.
- 7. View the success message, and then click OK.

# Creating iDRAC Users and Groups

1. In the left pane of Server Manager, expand Roles > Active Directory Domain Services > Active Directory Users and Computers > your domain name (ci.local).

2. In the **Users** container, create users that will be provided to the three different iDRAC privilege levels. (Right click **Users** and select **New** > **User**). For example, create three users and name them:

- admin
- operator
- readonly

Note: usernames must be an ASCII string of 1–256 bytes. White space and special characters (such as , /, or @) cannot be used in the user name.

• Assign each user a password and clear the User must change password at next logon option as each user is created.

• In addition, in the **Users** container, create groups on the basis of iDRAC privilege levels that the iDRAC users belong to (Right click **Users** and select **New > Group**). Keep the default group type of **Global, Security**. For example, create three groups and name them:

- o iDRACAdministrators
- iDRACOperators
- o iDRACReadOnlyUsers

After successful completion, the list looks like the screen shot given here.

| Server Manager (SCCM)                           | Users 26 objects [Filter Acti                                                                                                    | vated]         |                              | Actions |
|-------------------------------------------------|----------------------------------------------------------------------------------------------------|----------------|------------------------------|---------|
| Roles     Active Directory Certificate Services | Name                                                                                                    | Туре           | Description                  | Users   |
| Enterprise PKI                                  | 👗 admin                                                                                                    | User           |                              |         |
| Certificate Templates                           | 👗 Administrator                                                                                                    | User           | Built-in account for admini  |         |
| F a d-SCCM-CA                                   | 🙈 Allowed RODC Password                                                                                                    | Security Group | Members in this group can    |         |
| Revoked Certificates                            | Sert Publishers                                                                                                    | Security Group | Members of this group are    |         |
| Issued Certificates                             | & Denied RODC Password                                                                                                    | Security Group | Members in this group can    |         |
| Pending Requests                                | Administrators                                                                                                    | Security Group | Members who have admini      |         |
| Failed Requests                                 | A DHCP Users                                                                                                    | Security Group | Members who have view        |         |
| Certificate Templates                           | 2 DnsAdmins                                                                                                    | Security Group | DNS Administrators Group     |         |
| E Status Directory Domain Services              | A DnsUpdateProxy                                                                                                    | Security Group | DNS clients who are permi    |         |
| Active Directory Users and Computer             | 😣 Domain Admins                                                                                                    | Security Group | Designated administrators    |         |
| 🖃 🏭 ci.local                                    | 😹 Domain Computers                                                                                                    | Security Group | All workstations and serve   |         |
| 🕀 🛄 Builtin                                     | 😹 Domain Controllers                                                                                                    | Security Group | All domain controllers in th |         |
| E Computers                                     | 😹 Domain Guests                                                                                                    | Security Group | All domain guests            |         |
| Domain Controllers                              | 😹 Domain Users                                                                                                    | Security Group | All domain users             |         |
|                                                 | 😹 Enterprise Admins                                                                                                    | Security Group | Designated administrators    |         |
| Users                                           | Enterprise Read-only Do                                                                                                    | Security Group | Members of this group are    |         |
| High Active Directory Sites and Services        | Stroup Policy Creator Ow                                                                                                    | Security Group | Members in this group can    |         |
| E DNS Server                                    | 🛃 Guest                                                                                                    | User           | Built-in account for guest   |         |
| File Services                                   | at iDRACAdministrators                                                                                                    | Security Group |                              |         |
| Features                                        | 24 iDRACOperators                                                                                                    | Security Group |                              |         |
| Diagnostics                                     | A iDRACReadOnlyUsers                                                                                                    | Security Group |                              |         |
| Configuration                                   | <u>&amp; operator</u>                                                                                                    | User           |                              |         |
| 🚰 Storage                                       | RAS and IAS Servers                                                                                                    | Security Group | Servers in this group can    |         |
|                                                 | Read-only Domain Contr                                                                                                    | Security Group | Members of this group are    |         |
|                                                 | and the second second s | User           |                              |         |

Figure 7. iDRAC Users and Groups

Assigning the users to their corresponding groups

1. Double click the admin user, click the Member Of tab, and then click Add.

2. Under Enter the object names to select, type iDRAC (or part of the group name you used) > Check Names > select the iDRACAdministrators group, click OK, click OK, and then click OK

3. Repeat for the **operator** and **readonly** users. (Assign them to **iDRACOperators** and **iDRACReadOnly** groups respectively.)

# Appendix C : Configure iDRAC for use with Active Directory Standard Schema

At the **Server(s)**, in your Internet Explorer or Firefox web browser, browse through to **https://<idrac\_ip\_address>** and log in to the iDRAC GUI of your system as an administrator (the default username is **root**, and password is **calvin**.)

# Configure the iDRAC Network Settings

- 1. On the iDRAC GUI, go to iDRAC Settings > Network > Common Settings.
- Register DRAC on DNS (unchecked, optional)
- DNS DRAC name (optional), the default is idrac-<Dell service tag #>

• Auto config domain name (not checked). (Select the option only if your DCHP server provides the domain name).

• Static DNS Domain Name - Enter the FQDN of your domain, for example ci.local, if the Auto config domain name option is not selected.

- Click Apply.
- 2. On the same page under IPv4 Settings:
- 3. Select Enable IPv4.
  - DHCP enabled (optional, depending on your network configuration). Do not select this option.

• Use DHCP to obtain DNS server address - Select this option only if you are using a DHCP server and it is configured to point to the Active Directory Server that is running a DNS. This option is not selected for this experiment.

• Static Preferred DNS Server - Specify the IP address of your domain controller that is running DNS, if the Use DHCP to obtain DNS server address option was not selected. For this experiment, it is 192.168.0.100.

- Alternate DNS server Optional, can leave at 0.0.0.0.
- Click Apply.

The screen shot given here displays the Common Settings page after you enter all the data.

#### Active Directory Configuration

| m<br>Edge R820                                                                                                    | Network SSL Serial Serial C                                                                                                    | Over LAN Services OS to iDRAC Pass-through                                    |
|----------------------------------------------------------------------------------------------------|----------------------------------------------------------------------------------------------------|-------------------------------------------------------------------------------|
| dmin                                                                                                    | Common Settings                                                                                                    |                                                                               |
| Overview                                                                                                    | Attribute                                                                                                    | Value                                                                         |
| Server                                                                                                    | Register DRAC on DNS                                                                                                    | 四                                                                             |
| Power / Thermal                                                                                                    | DNS DRAC Name                                                                                                    | idrac-3P3G5W1                                                                 |
| Setup                                                                                                    | Auto Config Domain Name                                                                                                    |                                                                               |
| Licenses                                                                                                    | Static DNS Domain Name                                                                                                    | ci.local                                                                      |
| DRAC Settings                                                                                                    | IPv4 Settings                                                                                                    | ▲ Back t                                                                      |
| Update and Rollback                                                                                                    | Attribute                                                                                                    | Value                                                                         |
| Backup and Restore<br>Sessions                                                                                                  | Enable IPv4                                                                                                    | <b>V</b>                                                                      |
| Hardware<br>Batteries                                                                                                    | DHCP Enable                                                                                                    |                                                                               |
|                                                                                                    |                                                                                                    |                                                                               |
| Fans                                                                                                    | Static IP Address                                                                                                    | 192.168.0.120                                                                 |
| Fans<br>CPU<br>Memory                                                                                                    | Static IP Address<br>Static Gateway                                                                                                    | 192.168.0.120<br>192.168.0.1                                                  |
| Fans<br>CPU<br>Memory<br>Front Panel<br>Network Devices                                                                         | Static IP Address Static Gateway Static Subnet Mask                                                                                    | 192.168.0.120         192.168.0.1         255.255.255.0                       |
| Fans<br>CPU<br>Memory<br>Front Panel<br>Network Devices<br>Power Supplies<br>Removable Flash Media                              | Static IP Address<br>Static Gateway<br>Static Subnet Mask<br>Use DHCP to obtain DNS server<br>addresses                                | 192.168.0.120       192.168.0.1       255.255.255.0                           |
| Fans<br>CPU<br>Memory<br>Front Panel<br>Network Devices<br>Power Supplies<br>Removable Flash Media<br>Storage<br>Physical Disks | Static IP Address<br>Static Gateway<br>Static Subnet Mask<br>Use DHCP to obtain DNS server<br>addresses<br>Static Preferred DNS Server | 192.168.0.120         192.168.0.1         255.255.255.0         192.168.0.100 |

Figure 8. iDRAC Network Settings.

# Configure the iDRAC Directory Services Settings

1. Go to **iDRAC Settings** > **User Authentication** > **Directory Services** (Reminder that an Enterprise License is required to get the Directory Services option).

• Select Microsoft Active Directory, and then click Apply.

• On the Active Directory Configuration and Management page, scroll through to the bottom of page and click Configure Active Directory.

• Select Enable Certificate Validation.

• Upload the **Directory Service CA Certificate** - Upload the certificate file generated earlier (named **root.cer** in this example) to iDRAC. Copy this file from the **Active Directory Server** to your **Client**. In the iDRAC Web GUI, next to **Upload Directory Service CA Certificate**, click **Browse**, point to the file, and then click **Upload**.

A message is displayed as shown in the sample screen shot here.

| Directory Service CA Certificate |                  |  |  |  |  |  |
|----------------------------------|------------------|--|--|--|--|--|
|                                  | Upload complete. |  |  |  |  |  |
|                                  |                  |  |  |  |  |  |

#### Current Directory Service CA Certificate

| Certificate                             |                                                          |
|-----------------------------------------|----------------------------------------------------------|
| Serial Number<br>Subject Information:   | : 524D579B31140CAA4857D5FE847A92C1                       |
| Common Name (CN)<br>Issuer Information: | : ci-SCCM-CA                                             |
| Common Name (CN)                        | : ci-SCCM-CA                                             |
| Valid From                              | : Jan 25 01:15:16 2013 GMT                               |
| Valid To                                | : Jan 25 01:25:14 2018 GMT                               |
| Valid From<br>Valid To                  | : Jan 25 01:15:16 2013 GMT<br>: Jan 25 01:25:14 2018 GMT |

Figure 9. Upload Complete and the Certificate.

If you get a message indicating that the Certificate is not valid, there may be a date/time discrepancy between your CA and the iDRAC. Make sure the date and time on the iDRAC match the date and time on the CA (the **Active Directory Server** in this document) and retry. **Note:** If the certificate was issued from a *newly-created CA*, it may continue to be reported as not valid, even though the iDRAC and CA server dates and times match. This is because the iDRAC treats its time as UTC (Coordinated Universal Time). For example, if your CA server was created today at 2:00 P.M. Central Standard Time, the iDRAC views this as 2:00 P.M. *UTC*, a difference of 6 hours. As a result, the "valid from" timestamp on the certificate is not considered valid by the iDRAC until 8:00 P.M. on the day the CA was created. Alternatively, you can temporarily move the time on the **Server(s)** containing the iDRAC ahead by the appropriate amount for your time zone and reset the iDRAC, or wait until the time has passed. Dell is aware of this issue and is developing a resolution for a later release.

2. After you receive the Upload complete message, click OK.

3. Click Next.

4. Select Enable Active Directory.

5. Clear Enable Single Sign-on.

6. User Domain Name. Click Add and enter the FQDN of your domain. For example, ci.local, and click OK.

7. Select **Specify Domain Controller Addresses** and enter the FQDN of your Domain Controller for **Domain Controller Server Address 1** (For example, **SCCM.ci.local**).

8. Click Next.

9. Select Standard Schema.

10. Click Next.

11. Select Specify Global Catalog Server Addresses and enter the FQDN of your Domain Controller for Global Catalog Server Address 1 (For example, SCCM.ci.local).

12. Click Role Group 1.

• For the **Group Name**, enter **iDRACAdministrators** (Note: all group names must be an exact match to the group names you created earlier in **Active Directory Server**).

• Group Domain - enter your domain name. For example, ci.local.

• Role Group Privilege Level - Select Administrator from the drop-down menu. Note that all the nine privilege options are selected. Even though these privileges can be customized, it is recommended that you keep the default options selected for the Administrator and Read-only users. "Operator" is the correct user level to make customized privilege selections.

• Click Apply. 13. Click Role Group 2. • Group Name - iDRACOperators

• Group Domain - ci.local for example

• **Privilege Level** - Select **Operator** from the drop-down menu. Note that seven of the nine options are selected. This is where customized privileges (if any) should be made by selecting or clearing appropriate options.

- Click Apply.
- 14. Click Role Group 3. Group Name iDRACReadOnlyUsers
- Group Domain ci.local for example
- Privilege Level Select Read Only from the drop-down menu.
- Click Apply
- Click Finish. The Active Directory Configuration and Management page is displayed.

|                                                             | Active Directory Configuration                     | on and Management | ■ C ? |
|-------------------------------------------------------------|----------------------------------------------------|-------------------|-------|
| Overview                                                    | , ,                                                | 3                 | 0 0 0 |
| Server<br>Power / Thermal<br>Alerts                         | Common Settings                                    |                   |       |
| Setup                                                       | Attribute                                          | Value             |       |
| -Troubleshooting                                            | Active Directory Enabled                           | Yes               |       |
| Intrusion                                                   | Single Sign-On Enabled                             | No                |       |
| iDRAC Settings                                              | Schema Selection                                   | Standard Schema   |       |
| - Network<br>- User Authentication<br>- Update and Rollback | User Domain Name                                   |                   |       |
| Backup and Restore                                          | Timeout                                            | 120               |       |
| Hardware<br>Batteries                                       | Domain Controller Server Address 1<br>(FQDN or IP) | SCCM.ci.local     |       |
| Fans<br>CPU                                                 | Domain Controller Server Address 2<br>(FQDN or IP) |                   |       |
| Memory<br>Front Panel                                       | Domain Controller Server Address 3<br>(FQDN or IP) |                   |       |
| Network Devices                                             | Certificate Validation Enabled                     | Yes               |       |

Figure 10. Directory Services Summary

#### Active Directory Configuration

| ystem<br>owerEdge R820 | Local Users Directory Services Smartcard |                               |                     |              |                                 |  |  |  |
|------------------------|------------------------------------------|-------------------------------|---------------------|--------------|---------------------------------|--|--|--|
| ot, Admin              |                                          |                               |                     |              | <ul> <li>Васк to Тор</li> </ul> |  |  |  |
|                        | Active Directory C                       | LA Centificate                |                     |              |                                 |  |  |  |
| Overview               | Certificate                              |                               |                     |              |                                 |  |  |  |
| Server                 |                                          |                               |                     |              |                                 |  |  |  |
| Power / Thermal        | Serial Number                            | : 5240579                     | B31140CAA4857D5FE84 | 789201       |                                 |  |  |  |
| Alerts                 | Subject Informa                          | ation:                        |                     |              |                                 |  |  |  |
| Setup                  | Common Name (CN                          | Common Name (CN) : ci-SCCM-CA |                     |              |                                 |  |  |  |
| Troubleshooting        |                                          |                               |                     |              |                                 |  |  |  |
| Licenses               | Issuer Informat                          | ion :                         |                     |              |                                 |  |  |  |
| Intrusion              | Common Name (CN                          | () : c1-SCCN                  | 1-CA                |              |                                 |  |  |  |
| iDRAC Settings         | Valid From                               | : Jan 25                      | 01:15:16 2013 GMT   |              |                                 |  |  |  |
| Network                | Valid To                                 | : Jan 25                      | 01:25:14 2018 GMT   |              |                                 |  |  |  |
| User Authentication    |                                          |                               |                     |              |                                 |  |  |  |
| Update and Rollback    |                                          |                               |                     |              |                                 |  |  |  |
| Backup and Restore     |                                          |                               |                     |              | j                               |  |  |  |
| Sessions               |                                          |                               |                     |              | A Deale to Tax                  |  |  |  |
| Hardware               | Standard Scheme                          | Settings                      |                     |              | <ul> <li>Back to Top</li> </ul> |  |  |  |
| Batteries              | Standard Scheme                          | a Dettings                    |                     |              |                                 |  |  |  |
| Fans                   | Attribute                                |                               | Value               |              |                                 |  |  |  |
| CPU                    | Global Catalog Serve                     | Address 1                     |                     |              |                                 |  |  |  |
| Memory                 | (FQDN or IP)                             |                               | SCCM.ci.local       |              |                                 |  |  |  |
| -Front Panel           | Clobal Catalag Sans                      | Address 2                     |                     |              |                                 |  |  |  |
| Network Devices        | (FQDN or IP)                             | n Address 2                   |                     |              |                                 |  |  |  |
| -Power Supplies        |                                          | Address 0                     |                     |              |                                 |  |  |  |
| Removable Flash Media  | (EQDN or IP)                             | er Address 3                  |                     |              |                                 |  |  |  |
| Storage                |                                          |                               |                     |              |                                 |  |  |  |
| Physical Disks         |                                          |                               |                     |              | Part in Tra                     |  |  |  |
| Virtual Disks          | Standard Schoma Balo Crouns              |                               |                     |              |                                 |  |  |  |
| Controllers            | Stanuard Schema                          | a Noie Groups                 |                     |              |                                 |  |  |  |
| Enclosures             | Role Groups                              | Group Na                      | ime                 | Group Domain | Group Privilege                 |  |  |  |
|                        | Role Group 1                             | iDRACAd                       | Iministrators       | ci.local     | Administrator                   |  |  |  |
|                        | Role Group 2                             |                               |                     |              | None                            |  |  |  |
|                        | Role Group 2                             |                               |                     |              | None                            |  |  |  |

Figure 11. Directory Services Summary (continue)

# Appendix D : Test your Standard Schema Configuration

1. Click the **Test Settings** button in the lower-right corner of the screen.

2. In the Test User Name text box, type your administrator credentials in the username@domain.com format. For example, admin@ci.local.

3. In the Test User Password text box, type the user's password for the domain.

#### 4. Click Start Test.

5. At the top of the results page, all tests must pass (including Certificate Validation) or be marked Not Applicable or Not Configured.

6. The **Test Log** at the bottom of page should have no errors and list all nine privileges in the **Cumulative privileges gained** section as shown here.

#### Active Directory Configuration

| System<br>PowerEdge R820 |                                                                              | Local Users Directory Services Smartcard                                                                                                    |   |
|--------------------------|------------------------------------------------------------------------------|----------------------------------------------------------------------------------------------------|---|
| 1000, A                  |                                                                              |                                                                                                    | 1 |
|                          | Overview<br>Server<br>Power / Thermal<br>Alerts<br>Soture                    | Test Log<br>09:47:27 Initiating Directory Services Settings Diagnostics:<br>09:47:27 trying DC server SCCM.ci.local:389<br>09:47:27 Server Address SCCM.ci.local resolved to 192.168.0.100<br>09:47:27 connect to 192.168 0.100:389 passed                                                                                                    |   |
|                          | -Troubleshooting<br>-Licenses<br>-Intrusion<br>-IDRAC Settings<br>-Network   | 09:47:27 trying DC server SCCM.ci.local.636<br>09:47:27 Server Address SCCM.ci.local resolved to 192.168.0.100<br>09:47:27 connect to 192.168.0.100:636 passed<br>09:47:27 trying GC server SCCM.ci.local.2268<br>09:47:27 Server Address SCCM.ci.local resolved to 192.168.0.100<br>09:47:27 connect to 192.168.0.100:3268 passed<br>09:47:27 trying GC server SCCM.ci.local.2269                                                                         |   |
|                          | User Authentication<br>Update and Rollback<br>Backup and Restore<br>Sessions | 09:47:27 Server Address SCCM.ci.local resolved to 192.168.0.100<br>09:47:27 connect to 192.168.0.100:3269 passed<br>09:47:27 Connecting to Idaps/IJSCCM.ci.local]636<br>09:47:27 Test user authenticated user=admin@ci.local host=SCCM.ci.local<br>09:47:27 Connecting to Idaps/IJSCCM.ci.local]3269<br>09:47:27 Test user authenticated user=admin@ci.local host=SCCM.ci.local<br>09:47:27 Test user authenticated user=admin@ci.local host=SCCM.ci.local |   |
|                          | Hardware<br>Batteries<br>Fans<br>-CPU<br>Memory                              | 09:47:28 Test user admin@ci.local authorized<br>09:47:28 Cumulative privileges gained:<br>Login<br>Config IDRAC<br>Config User                                                                                                    |   |
|                          | Front Panel<br>Network Devices<br>Power Supplies<br>Removable Flash Media    | Server Control<br>Virtual Console<br>Virtual Media<br>Test Alerts<br>Diagnostic Command                                                                                                    |   |
|                          | Storage<br>Physical Disks<br>-Virtual Disks<br>Controllers                   | ▲ Back to Top                                                                                                    |   |
|                          | Enclosures                                                                   | Back to Active Directory Configuration and Management Page                                                                                                    |   |

Figure 12. Administrative User Test Results.

You can repeat the test with the other users you've created.

# Appendix E : Sample WINRM Commands and Mapping to iDRAC GUI Display Names

For the convenience of knowing the set command for each attribute, the commands are listed individually. Dell suggests customers to use one command for **SetAttributes()** to setup all the attributes together.

Before running the commands, customers must change the IP address to their iDRAC IP address and use the iDARC username and password.

In the following commands, the name is the iDRAC GUI display name, the value is the value this attribute should be set to, and the WSMAN command is the corresponding command to set the value of the attribute.

Name: Register DRAC on DNS Description: unchecked Value: Disabled Winrm command:

```
winrm invoke SetAttributes
"cimv2/root/dcim/DCIM_IDRACCardService?SystemCreationClassName=DCIM_Com
puterSystem+CreationClassName=DCIM_iDRACCardService+SystemName=DCIM:Com
puterSystem+Name=DCIM:iDRACCardService" -
r:https://192.168.0.120:443/wsman -u:root -p:****** -SkipCNcheck -
SkipCAcheck -SkipRevocationCheck -encoding:utf-8 -a:basic -
format:pretty -file:c:\users\zhan_liu\appdata\local\temp\tmpgloomo
```

```
<p:SetAttributes_INPUT
xmlns:p="http://schemas.dmtf.org/wbem/wscim/1/cim-
schema/2/root/dcim/DCIM_IDRACCardService">
    <p:AttributeName>NIC.1#DNSRegister</p:AttributeName>
    <p:AttributeValue>Disabled</p:AttributeValue>
    <p:Target>iDRAC.Embedded.1</p:Target>
</p:SetAttributes_INPUT>
```

```
SetAttributes_OUTPUT
Message = The command was successful
MessageID = RAC001
RebootRequired = No
ReturnValue = 0
SetResult = Set PendingValue
```

#### Name: Static DNS domain name

```
Value: your domain name. in this example, ci.local Winrm command:
```

```
winrm invoke SetAttributes
"cimv2/root/dcim/DCIM_IDRACCardService?SystemCreationClassName=DCIM_Com
puterSystem+CreationClassName=DCIM_iDRACCardService+SystemName=DCIM:Com
puterSystem+Name=DCIM:iDRACCardService" -
r:https://192.168.0.120:443/wsman -u:root -p:***** -SkipCNcheck -
```

```
SkipCAcheck -SkipRevocationCheck -encoding:utf-8 -a:basic -
   format:pretty -file:c:\users\zhan liu\appdata\local\temp\tmpveyu4z
   <p:SetAttributes INPUT
   xmlns:p="http://schemas.dmtf.org/wbem/wscim/1/cim-
   schema/2/root/dcim/DCIM IDRACCardService">
     <p:AttributeName>NIC.1#DNSDomainName</p:AttributeName>
     <p:AttributeValue>ci.local</p:AttributeValue>
     <p:Target>iDRAC.Embedded.1</p:Target>
   </p:SetAttributes INPUT>
   SetAttributes OUTPUT
    Message = The command was successful
    MessageID = RAC001
    RebootRequired = No
    ReturnValue = 0
     SetResult = Set PendingValue
Name: Enable IPv4
Value: Enabled:
Winrm command:
   winrm invoke SetAttributes
   "cimv2/root/dcim/DCIM IDRACCardService?SystemCreationClassName=DCIM Com
   puterSystem+CreationClassName=DCIM iDRACCardService+SystemName=DCIM:Com
   puterSystem+Name=DCIM:iDRACCardService" -
   r:https://192.168.0.120:443/wsman -u:root -p:****** -SkipCNcheck -
   SkipCAcheck -SkipRevocationCheck -encoding:utf-8 -a:basic -
   format:pretty -file:c:\users\zhan liu\appdata\local\temp\tmp2x0r4s
   <p:SetAttributes INPUT
   xmlns:p="http://schemas.dmtf.org/wbem/wscim/1/cim-
   schema/2/root/dcim/DCIM IDRACCardService">
     <p:AttributeName>IPv4.1#Enable</p:AttributeName>
     <p:AttributeValue>Enabled</p:AttributeValue>
     <p:Target>iDRAC.Embedded.1</p:Target>
   </p:SetAttributes INPUT>
   SetAttributes OUTPUT
    Message = The command was successful
    MessageID = RAC001
    RebootRequired = No
```

Name: Static IP address Value: the IP address of your iDRAC, in this example, 192.168.0.120

ReturnValue = 0

SetResult = Set PendingValue

#### Winrm command:

```
winrm invoke SetAttributes
"cimv2/root/dcim/DCIM_IDRACCardService?SystemCreationClassName=DCIM_Com
puterSystem+CreationClassName=DCIM_iDRACCardService+SystemName=DCIM:Com
puterSystem+Name=DCIM:iDRACCardService" -
r:https://192.168.0.120:443/wsman -u:root -p:****** -SkipCNcheck -
SkipCAcheck -SkipRevocationCheck -encoding:utf-8 -a:basic -
format:pretty -file:c:\users\zhan liu\appdata\local\temp\tmphekkld
```

```
<p:SetAttributes_INPUT
xmlns:p="http://schemas.dmtf.org/wbem/wscim/l/cim-
schema/2/root/dcim/DCIM_IDRACCardService">
    <p:AttributeName>IPv4Static.1#Address</p:AttributeName>
    <p:AttributeValue>192.168.0.120</p:AttributeValue>
    <p:Target>iDRAC.Embedded.1</p:Target>
    </p:SetAttributes_INPUT>
```

```
SetAttributes OUTPUT
```

```
Message = The command was successful
MessageID = RAC001
RebootRequired = No
ReturnValue = 0
SetResult = Set PendingValue
```

```
Name: DHCP
Value: Disabled
Winrm command:
    winrm invoke SetAttributes
    "cimv2/root/dcim/DCIM_IDRACCardService?SystemCreationClassName=DCIM_Com
    puterSystem+CreationClassName=DCIM_iDRACCardService+SystemName=DCIM:Com
    puterSystem+Name=DCIM:iDRACCardService" -
    r:https://192.168.0.120:443/wsman -u:root -p:****** -SkipCNcheck -
```

```
SkipCAcheck -SkipRevocationCheck -encoding:utf-8 -a:basic -
format:pretty -file:c:\users\zhan liu\appdata\local\temp\tmpapfm6v
```

```
<p:SetAttributes_INPUT
xmlns:p="http://schemas.dmtf.org/wbem/wscim/1/cim-
schema/2/root/dcim/DCIM_IDRACCardService">
    <p:AttributeName>IPv4.1#DHCPEnable</p:AttributeName>
    <p:AttributeValue>Disabled</p:AttributeValue>
    <p:AttributeValue>Disabled</p:AttributeValue>
    <p:Target>iDRAC.Embedded.1</p:Target>
</p:SetAttributes_INPUT>
```

```
SetAttributes_OUTPUT
Message = The command was successful
```

```
MessageID = RAC001
RebootRequired = No
ReturnValue = 0
SetResult = Set PendingValue
```

#### Name: Use DHCP to obtain DNS server address Value: disabled Winrm command:

```
winrm invoke SetAttributes
"cimv2/root/dcim/DCIM_IDRACCardService?SystemCreationClassName=DCIM_Com
puterSystem+CreationClassName=DCIM_iDRACCardService+SystemName=DCIM:Com
puterSystem+Name=DCIM:iDRACCardService" -
r:https://192.168.0.120:443/wsman -u:root -p:***** -SkipCNcheck -
SkipCAcheck -SkipRevocationCheck -encoding:utf-8 -a:basic -
format:pretty -file:c:\users\zhan liu\appdata\local\temp\tmpcm7yd5
```

```
<p:SetAttributes_INPUT
xmlns:p="http://schemas.dmtf.org/wbem/wscim/1/cim-
schema/2/root/dcim/DCIM_IDRACCardService">
    <p:AttributeName>IPv4.1#DNSFromDHCP</p:AttributeName>
    <p:AttributeValue>Disabled</p:AttributeValue>
    <p:AttributeValue>Disabled</p:AttributeValue>
    <p:Target>iDRAC.Embedded.1</p:Target>
</p:SetAttributes INPUT>
```

```
SetAttributes_OUTPUT
Message = The command was successful
MessageID = RAC001
RebootRequired = No
ReturnValue = 0
SetResult = Set PendingValue
```

#### Name: Static Preferred DNS Server

#### Value : IP address of the DNS server, in this example: 192.168.0.100 Winrm command:

```
winrm invoke SetAttributes
"cimv2/root/dcim/DCIM_IDRACCardService?SystemCreationClassName=DCIM_Com
puterSystem+CreationClassName=DCIM_iDRACCardService+SystemName=DCIM:Com
puterSystem+Name=DCIM:iDRACCardService" -
r:https://192.168.0.120:443/wsman -u:root -p:***** -SkipCNcheck -
SkipCAcheck -SkipRevocationCheck -encoding:utf-8 -a:basic -
format:pretty -file:c:\users\zhan_liu\appdata\local\temp\tmptg8ijl
```

```
<p:SetAttributes_INPUT
xmlns:p="http://schemas.dmtf.org/wbem/wscim/1/cim-
schema/2/root/dcim/DCIM_IDRACCardService">
<p:AttributeName>IPv4Static.1#DNS1</p:AttributeName>
```

```
<p:AttributeValue>192.168.0.100</p:AttributeValue>
<p:Target>iDRAC.Embedded.1</p:Target>
</p:SetAttributes_INPUT>
SetAttributes_OUTPUT
Message = The command was successful
MessageID = RAC001
RebootRequired = No
ReturnValue = 0
SetResult = Set PendingValue
```

#### Name: Alternate DNS server

```
Value: no alternate DNS server is used in this example, therefore, 0.0.0.0
Winrm command:
```

```
winrm invoke SetAttributes
"cimv2/root/dcim/DCIM_IDRACCardService?SystemCreationClassName=DCIM_Com
puterSystem+CreationClassName=DCIM_iDRACCardService+SystemName=DCIM:Com
puterSystem+Name=DCIM:iDRACCardService" -
r:https://192.168.0.120:443/wsman -u:root -p:***** -SkipCNcheck -
SkipCAcheck -SkipRevocationCheck -encoding:utf-8 -a:basic -
format:pretty -file:c:\users\zhan liu\appdata\local\temp\tmpocfxcl
```

```
<p:SetAttributes_INPUT
xmlns:p="http://schemas.dmtf.org/wbem/wscim/1/cim-
schema/2/root/dcim/DCIM_IDRACCardService">
    cp:AttributeName>IPv4Static.1#DNS2</p:AttributeName>
    <p:AttributeValue>0.0.0/p:AttributeValue>
    cp:Target>iDRAC.Embedded.1</p:Target>
</p:SetAttributes_INPUT>
```

```
SetAttributes_OUTPUT
Message = The command was successful
MessageID = RAC001
RebootRequired = No
ReturnValue = 0
SetResult = Set PendingValue
```

#### Name: Microsoft Active Directory

```
Description: Check this option. Disable LDAP will enable Microsoft active directory Value: Disabled
```

#### Winrm command:

```
winrm invoke SetAttributes
"cimv2/root/dcim/DCIM_IDRACCardService?SystemCreationClassName=DCIM_Com
puterSystem+CreationClassName=DCIM_iDRACCardService+SystemName=DCIM:Com
puterSystem+Name=DCIM:iDRACCardService" -
r:https://192.168.0.120:443/wsman -u:root -p:****** -SkipCNcheck -
SkipCAcheck -SkipRevocationCheck -encoding:utf-8 -a:basic -
format:pretty -file:c:\users\zhan_liu\appdata\local\temp\tmpvi8who
```

```
<p:SetAttributes_INPUT
```

```
xmlns:p="http://schemas.dmtf.org/wbem/wscim/1/cim-
schema/2/root/dcim/DCIM_IDRACCardService">
    <p:AttributeName>LDAP.1#Enable</p:AttributeName>
    <p:AttributeValue>Disabled</p:AttributeValue>
    <p:Target>iDRAC.Embedded.1</p:Target>
```

```
</p:SetAttributes_INPUT>
```

```
SetAttributes_OUTPUT
Message = The command was successful
MessageID = RAC001
RebootRequired = No
ReturnValue = 0
SetResult = Set PendingValue
```

#### Name: Enable Certificate Validation Value: Enabled Winrm command:

```
winrm invoke SetAttributes
"cimv2/root/dcim/DCIM_IDRACCardService?SystemCreationClassName=DCIM_Com
puterSystem+CreationClassName=DCIM_iDRACCardService+SystemName=DCIM:Com
puterSystem+Name=DCIM:iDRACCardService" -
r:https://192.168.0.120:443/wsman -u:root -p:****** -SkipCNcheck -
SkipCAcheck -SkipRevocationCheck -encoding:utf-8 -a:basic -
format:pretty -file:c:\users\zhan_liu\appdata\local\temp\tmp1shize
```

```
<p:SetAttributes_INPUT
xmlns:p="http://schemas.dmtf.org/wbem/wscim/1/cim-
schema/2/root/dcim/DCIM_IDRACCardService">
```

```
<p:AttributeName>ActiveDirectory.1#CertValidationEnable</p:AttributeNam
e>
```

```
<p:AttributeValue>Enabled</p:AttributeValue>
<p:Target>iDRAC.Embedded.1</p:Target>
```

```
</p:SetAttributes_INPUT>
   SetAttributes OUTPUT
    Message = The command was successful
    MessageID = RAC001
    RebootRequired = No
    ReturnValue = 0
     SetResult = Set PendingValue
Name: Enable Active Directory
Value: Enabled
Winrm command
   winrm invoke SetAttributes
   "cimv2/root/dcim/DCIM IDRACCardService?SystemCreationClassName=DCIM Com
   puterSystem+CreationClassName=DCIM iDRACCardService+SystemName=DCIM:Com
   puterSystem+Name=DCIM:iDRACCardService" -
   r:https://192.168.0.120:443/wsman -u:root -p:***** -SkipCNcheck -
   SkipCAcheck -SkipRevocationCheck -encoding:utf-8 -a:basic -
   format:pretty -file:c:\users\zhan liu\appdata\local\temp\tmpuen1af
   <p:SetAttributes INPUT
   xmlns:p="http://schemas.dmtf.org/wbem/wscim/1/cim-
   schema/2/root/dcim/DCIM IDRACCardService">
     <p:AttributeName>ActiveDirectory.1#Enable</p:AttributeName>
     <p:AttributeValue>Enabled</p:AttributeValue>
     <p:Target>iDRAC.Embedded.1</p:Target>
   </p:SetAttributes INPUT>
```

```
SetAttributes_OUTPUT
Message = The command was successful
MessageID = RAC001
RebootRequired = No
ReturnValue = 0
SetResult = Set PendingValue
```

#### Name: User Domain Name

```
Value: the domain name, in this example, ci.local Winrm command
```

```
winrm invoke SetAttributes
"cimv2/root/dcim/DCIM_IDRACCardService?SystemCreationClassName=DCIM_Com
puterSystem+CreationClassName=DCIM_iDRACCardService+SystemName=DCIM:Com
puterSystem+Name=DCIM:iDRACCardService" -
r:https://192.168.0.120:443/wsman -u:root -p:***** -SkipCNcheck -
SkipCAcheck -SkipRevocationCheck -encoding:utf-8 -a:basic -
format:pretty -file:c:\users\zhan liu\appdata\local\temp\tmp1mdouj
```

```
<p:SetAttributes_INPUT
xmlns:p="http://schemas.dmtf.org/wbem/wscim/1/cim-
schema/2/root/dcim/DCIM_IDRACCardService">
    <p:AttributeName>UserDomain.1#Name</p:AttributeName>
    <p:AttributeValue>ci.local</p:AttributeValue>
    <p:AttributeValue>ci.local</p:AttributeValue>
    <p:Target>iDRAC.Embedded.1</p:Target>
</p:SetAttributes_INPUT>
```

```
SetAttributes_OUTPUT
Message = The command was successful
MessageID = RAC001
RebootRequired = No
ReturnValue = 0
SetResult = Set PendingValue
```

#### Name: Select Specify Domain Controller Addresses Description: The domain controller addresses, in this example, : SCCM.ci.local Value: SCCM.ci.local

#### Winrm command

```
winrm invoke SetAttributes
"cimv2/root/dcim/DCIM_IDRACCardService?SystemCreationClassName=DCIM_Com
puterSystem+CreationClassName=DCIM_iDRACCardService+SystemName=DCIM:Com
puterSystem+Name=DCIM:iDRACCardService" -
r:https://192.168.0.120:443/wsman -u:root -p:***** -SkipCNcheck -
SkipCAcheck -SkipRevocationCheck -encoding:utf-8 -a:basic -
format:pretty -file:c:\users\zhan_liu\appdata\local\temp\tmpmyzfaf
```

```
<p:SetAttributes_INPUT
xmlns:p="http://schemas.dmtf.org/wbem/wscim/1/cim-
schema/2/root/dcim/DCIM_IDRACCardService">
```

```
<p:AttributeName>ActiveDirectory.1#DomainController1</p:AttributeName>
<p:AttributeValue>SCCM.ci.local</p:AttributeValue>
<p:Target>iDRAC.Embedded.1</p:Target>
</p:SetAttributes INPUT>
```

```
SetAttributes_OUTPUT
Message = The command was successful
MessageID = RAC001
RebootRequired = No
ReturnValue = 0
SetResult = Set PendingValue
```

### Name: Standard Schema

#### Value: Standard Schema

#### Winrm command

```
winrm invoke SetAttributes
"cimv2/root/dcim/DCIM_IDRACCardService?SystemCreationClassName=DCIM_Com
puterSystem+CreationClassName=DCIM_iDRACCardService+SystemName=DCIM:Com
puterSystem+Name=DCIM:iDRACCardService" -
r:https://192.168.0.120:443/wsman -u:root -p:***** -SkipCNcheck -
SkipCAcheck -SkipRevocationCheck -encoding:utf-8 -a:basic -
format:pretty -file:c:\users\zhan liu\appdata\local\temp\tmpccwahb
```

```
<p:SetAttributes_INPUT
xmlns:p="http://schemas.dmtf.org/wbem/wscim/1/cim-
```

```
schema/2/root/dcim/DCIM IDRACCardService">
```

```
<p:AttributeName>ActiveDirectory.1#Schema</p:AttributeName>
```

```
<p:AttributeValue>Standard Schema</p:AttributeValue>
```

```
<p:Target>iDRAC.Embedded.1</p:Target>
```

```
</p:SetAttributes_INPUT>
```

```
SetAttributes OUTPUT
```

```
Message = The command was successful
MessageID = RAC001
RebootRequired = No
ReturnValue = 0
SetResult = Set PendingValue
```

#### Name: Specify Global Catalog Server Addresses

```
Description: The FQDN of your Domain Controller for Global Catalog Server Address1, in this example, SCCM.ci.local Value: SCCM.ci.local
```

#### Winrm command

```
winrm invoke SetAttributes
"cimv2/root/dcim/DCIM_IDRACCardService?SystemCreationClassName=DCIM_Com
puterSystem+CreationClassName=DCIM_iDRACCardService+SystemName=DCIM:Com
puterSystem+Name=DCIM:iDRACCardService" -
r:https://192.168.0.120:443/wsman -u:root -p:****** -SkipCNcheck -
SkipCAcheck -SkipRevocationCheck -encoding:utf-8 -a:basic -
format:pretty -file:c:\users\zhan_liu\appdata\local\temp\tmpb27flk
```

```
<p:SetAttributes_INPUT
xmlns:p="http://schemas.dmtf.org/wbem/wscim/1/cim-
schema/2/root/dcim/DCIM_IDRACCardService">
    <p:AttributeName>ActiveDirectory.1#GlobalCatalog1</p:AttributeName>
    <p:AttributeValue>SCCM.ci.local</p:AttributeValue>
    <p:Target>iDRAC.Embedded.1</p:Target>
</p:SetAttributes INPUT>
```

```
SetAttributes_OUTPUT
Message = The command was successful
MessageID = RAC001
RebootRequired = No
ReturnValue = 0
SetResult = Set PendingValue
```

#### Name: Role Group1 Group Name

# Description: The group name of group1, in this example, iDRACAdministrators Value: iDRACAdministrators

#### Winrm command

```
winrm invoke SetAttributes
"cimv2/root/dcim/DCIM_IDRACCardService?SystemCreationClassName=DCIM_Com
puterSystem+CreationClassName=DCIM_iDRACCardService+SystemName=DCIM:Com
puterSystem+Name=DCIM:iDRACCardService" -
r:https://192.168.0.120:443/wsman -u:root -p:***** -SkipCNcheck -
SkipCAcheck -SkipRevocationCheck -encoding:utf-8 -a:basic -
format:pretty -file:c:\users\zhan liu\appdata\local\temp\tmp88bua0
```

```
<p:SetAttributes INPUT
```

```
xmlns:p="http://schemas.dmtf.org/wbem/wscim/1/cim-
schema/2/root/dcim/DCIM_IDRACCardService">
    <p:AttributeName>ADGroup.1#Name</p:AttributeName>
    <p:AttributeValue>iDRACAdministrators</p:AttributeValue>
    <p:Target>iDRAC.Embedded.1</p:Target>
</p:SetAttributes_INPUT>
```

```
SetAttributes_OUTPUT
Message = The command was successful
MessageID = RAC001
RebootRequired = No
ReturnValue = 0
SetResult = Set PendingValue
```

#### Name: Role Group1 Group Domain

```
Description: The domain name, in this example, ci.local
Value: ci.local
Winrm command
winrm invoke SetAttributes
```

```
"cimv2/root/dcim/DCIM_IDRACCardService?SystemCreationClassName=DCIM_Com
puterSystem+CreationClassName=DCIM_iDRACCardService+SystemName=DCIM:Com
puterSystem+Name=DCIM:iDRACCardService" -
r:https://192.168.0.120:443/wsman -u:root -p:***** -SkipCNcheck -
```

```
SkipCAcheck -SkipRevocationCheck -encoding:utf-8 -a:basic -
format:pretty -file:c:\users\zhan liu\appdata\local\temp\tmpqjgepl
```

```
<p:SetAttributes_INPUT
xmlns:p="http://schemas.dmtf.org/wbem/wscim/1/cim-
schema/2/root/dcim/DCIM_IDRACCardService">
    <p:AttributeName>ADGroup.1#Domain</p:AttributeName>
    <p:AttributeValue>ci.local</p:AttributeValue>
    <p:AttributeValue>ci.local</p:AttributeValue>
    <p:Target>iDRAC.Embedded.1</p:Target>
</p:SetAttributes_INPUT>
```

```
SetAttributes_OUTPUT
Message = The command was successful
MessageID = RAC001
RebootRequired = No
ReturnValue = 0
SetResult = Set PendingValue
```

#### Name: Role Group1 Privilege Level

Description: The privilege level for group 1, in this example, the privilege is Administrator Value: 511

#### Winrm command

The attribute value 511 has the highest privilege, which is an "administrator". By changing the attribute value, you can assign different privileges to the users (user group). This command can also be used to set "Role Group2 Privilege Level" and "Role Group3 Privilege Level".

```
winrm invoke SetAttributes
"cimv2/root/dcim/DCIM_IDRACCardService?SystemCreationClassName=DCIM_Com
puterSystem+CreationClassName=DCIM_iDRACCardService+SystemName=DCIM:Com
puterSystem+Name=DCIM:iDRACCardService" -
r:https://192.168.0.120:443/wsman -u:root -p:***** -SkipCNcheck -
SkipCAcheck -SkipRevocationCheck -encoding:utf-8 -a:basic -
format:pretty -file:c:\users\zhan liu\appdata\local\temp\tmpwxb3lt
```

```
<p:SetAttributes_INPUT
xmlns:p="http://schemas.dmtf.org/wbem/wscim/1/cim-
schema/2/root/dcim/DCIM_IDRACCardService">
    <p:AttributeName>ADGroup.1#Privilege</p:AttributeName>
    <p:AttributeValue>511</p:AttributeValue>
    <p:Target>iDRAC.Embedded.1</p:Target>
</p:SetAttributes_INPUT>
```

```
SetAttributes_OUTPUT
Message = The command was successful
MessageID = RAC001
```

Active Directory Configuration

```
RebootRequired = No
ReturnValue = 0
SetResult = Set PendingValue
```

Notes: For group 2 (group 3, ...), run the commands for **Role Group1 Group Name, Role Group1 Group Domain and Role Group1 Privilege Level** by using ADGroup.2 (ADGroup3, ...) instead of ADGroup1, and then change the corresponding group name and privilege level to the value you choose. You can setup a maximum of five groups.

After setting up the attributes, run the following command to actually make the changes effective and poll the system until it is ready for use again.

#### "Create Configuration Job"

```
winrm invoke CreateTargetedConfigJob
"cimv2/root/dcim/DCIM IDRACCardService?SystemCreationClassName=DCIM Com
puterSystem+CreationClassName=DCIM iDRACCardService+SystemName=DCIM:Com
puterSystem+Name=DCIM:iDRACCardService"
@{ScheduledStartTime="TIME NOW";Target="iDRAC.Embedded.1";UntilTime="20
21111111111"} -r:https://192.168.0.120:443/wsman -u:root -p:***** -
SkipCNcheck -SkipCAcheck -SkipRevocationCheck -encoding:utf-8 -a:basic
-format:pretty
CreateTargetedConfigJob OUTPUT
  Job
    EndpointReference
      Address =
http://schemas.xmlsoap.org/ws/2004/08/addressing/role/anonymous
      ReferenceParameters
        ResourceURI = http://schemas.dell.com/wbem/wscim/1/cim-
schema/2/DCIM LifecycleJob
        SelectorSet
          InstanceID = JID 596502937751
           cimnamespace = root/dcim
  ReturnValue = 4096
```

#### "Poll Job for completion"

```
winrm get
"cimv2/root/dcim/DCIM_LifecycleJob?InstanceID=JID_596502937751" -
r:https://192.168.0.120:443/wsman -u:root -p:****** -SkipCNcheck -
SkipCAcheck -SkipRevocationCheck -encoding:utf-8 -a:basic -
format:pretty
```

```
DCIM LifecycleJob
 ElapsedTimeSinceCompletion
 InstanceID = JID 596502937751
  JobStartTime = TIME NOW
  JobStatus = Ready For Execution
 JobUntilTime = 20211111101111
 Message = NA
 MessageArguments = NA
 MessageID = NA
 Name = iDRACConfig:iDRAC.Embedded.1
 PercentComplete = 0
Until: JobStatus != Completed [['Ready For Execution']]
winrm get
"cimv2/root/dcim/DCIM LifecycleJob?InstanceID=JID 596502937751" -
r:https://192.168.0.120:443/wsman -u:root -p:****** -SkipCNcheck -
SkipCAcheck -SkipRevocationCheck -encoding:utf-8 -a:basic -
format:pretty
DCIM LifecycleJob
 ElapsedTimeSinceCompletion = 0
 InstanceID = JID 596502937751
  JobStartTime = TIME NOW
  JobStatus = Completed
  JobUntilTime = 20211111101111
 Message = Job successfully completed.
 MessageArguments = NA
 MessageID = JCP007
 Name = iDRACConfig:iDRAC.Embedded.1
 PercentComplete = 100
```

```
ervice+SystemName=DCIM:ComputerSystem+Name=DCIM:LCService -u:root -
p:calvin -r:h
ttps://192.168.0.120/wsman -SkipCNcheck -SkipCAcheck -encoding:utf-8 -
a:basic -f
ile:SetDirectoryCACert.xml
```

```
SetPublicCertificate_OUTPUT
    ReturnValue = 0
```

#### Sample xml file content (SetDirectoryCACert.xml)

```
<p:SetPublicCertificate INPUT
xmlns:p="http://schemas.dmtf.org/wbem/wscim/1/cim-
schema/2/root/dcim/DCIM LCService">
<p:Type>directoryCA</p:Type>
<p:Certificate>
----BEGIN CERTIFICATE----
MIIDWzCCAkOqAwIBAqIQUk1XmzEUDKpIV9X+hHqSwTANBqkqhkiG9w0BAQUFADBA
MRUwEwYKCZImiZPyLGQBGRYFbG9jYWwxEjAQBqoJkiaJk/IsZAEZFqJjaTETMBEG
A1UEAxMKY2ktU0NDTS1DQTAeFw0xMzAxMjUwMTE1MTZaFw0xODAxMjUwMTI1MTRa
MEAxFTATBqoJkiaJk/IsZAEZFqVsb2NhbDESMBAGCqmSJomT8ixkARkWAmNpMRMw
EQYDVQQDEwpjaS1TQ0NNLUNBMIIBIjANBqkqhkiG9w0BAQEFAAOCAQ8AMIIBCqKC
AQEAkU7Ec3P9KJCW9HRPIbS/yWcjmxluZqv2MSfzb2DFMBwmjr/PZ+inadDQKsAR
lnoWceLiEZy9qLmPi3HXQpFYwM+dl+s95TGrH7cxaHXIsmraXb1gbvn9FwGerg/P
pJkGMq0LVzCuo8RBPPSlh3Ua/0WTPAnkbKq1wE5UrdkP8xnPSqMNCPieTixasnd0
kj4IJOLUWYoh4AN3IYab33hhCINipr0xjx5wvFd49HOTI17WfEb79S5BiTl0hen/
uV3Lar5yxlXXk1Qxh3e/Iddbtn6fv5JDo4Lx/frRjmuCytRKQl15CLhja5vB4nFI
WQcLLAzQkREkqr00kL1/S9rJ4wIDAQABo1EwTzALBgNVHQ8EBAMCAYYwDwYDVR0T
AQH/BAUwAwEB/zAdBgNVHQ4EFgQU1TNEWKRBOeg05hzuKHoQE+kkNTYwEAYJKwYB
BAGCNxUBBAMCAQAwDQYJKoZIhvcNAQEFBQADggEBAFwBI4HIthr3CIAjpOZSrJy8
/a4E2CS94k39uD3VUthmuMHBk42KaU4faiKoYnvwPNF5GV3t5bGDhCePnUbXnHje
1zNJuSoytRhW4McLUQ3Y6WWx09n9np/NOEP5YUcM1ELs16V2DJS/ruN742tElGsz
GmoJoaQCuaQ4BeZpjO+keh2vbeJyJDFArICw31sG/91LEu/b01ywMu877ourD22B
1XB4RUGOkAq1Y+AxEh0acGSOtJjinyeBJbpJqkpmPFxq2RDF96idDU5uUedZ00e0
aLcCjujbiZiqZMs32cdzsVy0WiTL5Csanx3rDbTxQFYVPcR6e97DuMjb4CXUDC8=
----END CERTIFICATE-----
```

</p:Certificate>

# References

[1] Integrating iDRAC 7 with Microsoft Active Directory http://en.community.dell.com/techcenter/extras/m/white\_papers/20078288/download.aspx

[2] <a href="http://moss.dell.com/sites/softdevwiki/Wiki%20Pages/PKCS12.aspx">http://moss.dell.com/sites/softdevwiki/Wiki%20Pages/PKCS12.aspx</a>

#### [3] Dell iDRACCard Profile 1.3

http://en.community.dell.com/techcenter/extras/m/white\_papers/20263520/download.aspx

#### [4] LC Integration Best Practices

http://moss.dell.com/sites/MASER/Console\_Integration/Shared%20Documents/Best%20Practices/LC%2 OIntegration%20Best%20Practice.pdf

# Glossary

| Acronym | Description                              |
|---------|------------------------------------------|
| FQDN    | Fully Qualified Domain Name              |
| LC      | Lifecycle Controller                     |
| AD      | Active Directory                         |
| iDRAC   | Integrated DELL Remote Access Controller |
| CLI     | Command Line Interface                   |
| DHCP    | Dynamic Host Configuration Protocol      |
| GUI     | Graphical User Interface                 |